# **Electronic Course Fee/Delivery Fee System Training Manual**

To gain access to the system, your supervisor must e-mail the Office of the Registrar at schedfees@iastate.edu. It is important that your supervisor includes the level of access you need in addition to the departments that you should have access to.

You can view and update/authorize/approve your Course Fees in AccessPlus in either the **uBusiness** or **Faculty/Advisor** tab under the **SCF Auth** option.

Depending on your role in the process your option will be:

SCF Auth – Coord (initiator of fees) SCF Auth – Dpt/Dean (approver of fees)

The Help function is available and located at the top right of the welcome page. The Help function will contain this training manual for quick reference as well as useful web links.

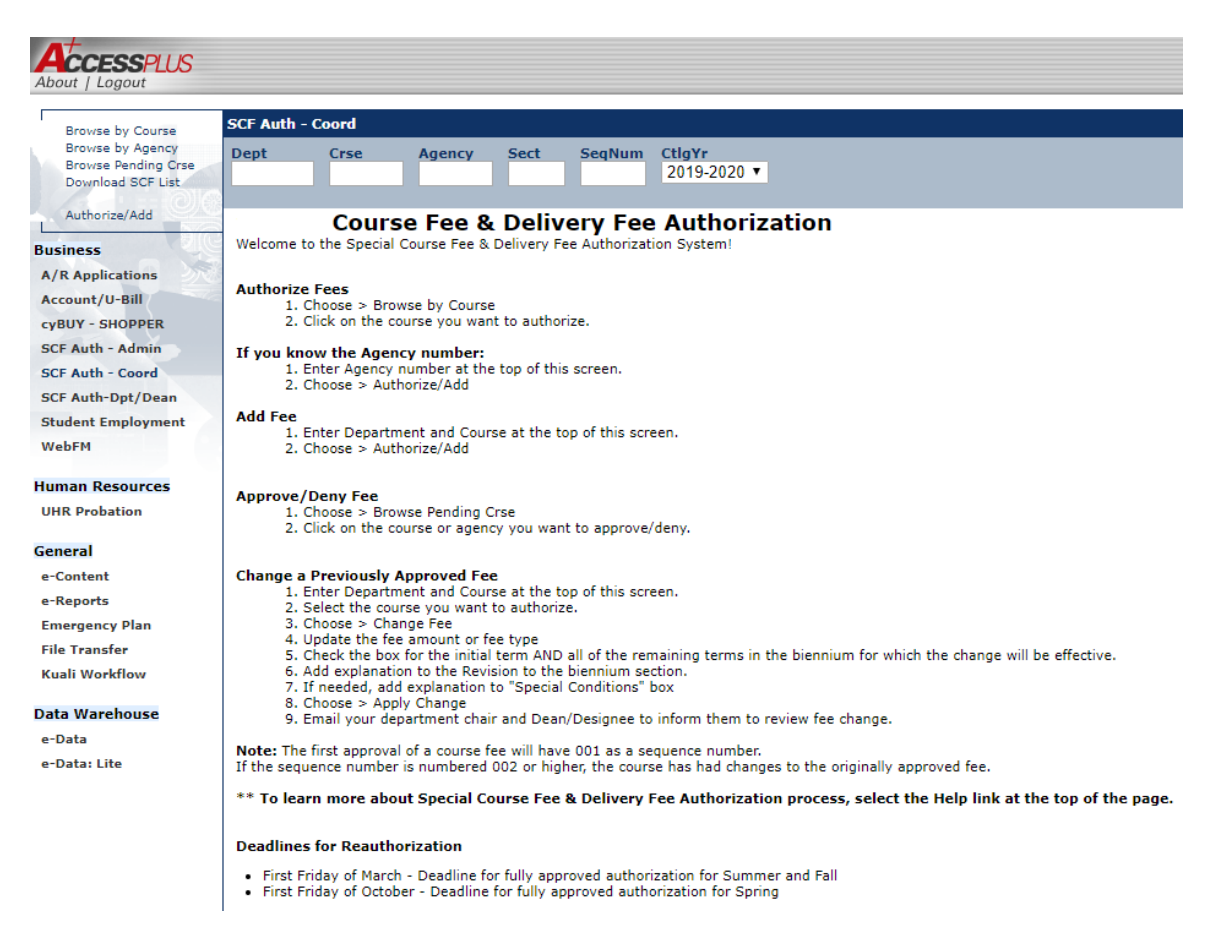

# **INDEX**

- I. General Information
- II. Browse By Course
- III. Browse By Agency
- **IV.** Browse Pending Crse
- V. Authorize/Save/Drop Course Fee
- VI. Authorize/Add or Approve/Deny
- VII. What's Next
- VIII. Policy

#### I. General Information

#### **Terms:**

Authorize vs. Approved: Coordinators will Authorize their course fees which will move that particular course on to the Dean or their Designee to be Approved. The course fee process is not complete at the college level until the Dean or their Designee has Approved it. Please continue to check your **Browse Pending Crse** option for course fees which may come into your queue.

#### II. Browse By Course

The **Browse By Course** function allows you to sort your course fees by the course which they are attached to. The view is in ascending order by course number.

# Note: In order to view all course fees you will need to insure that the Dept Crse Agency blocks are blank in the blue banner line.

| Browse by CRS                           | E - Micros       | oft Interne      | et Explorer         |       |      |              |      |       |        |          |                       |                   | × |
|-----------------------------------------|------------------|------------------|---------------------|-------|------|--------------|------|-------|--------|----------|-----------------------|-------------------|---|
| File Edit View Favor                    | rites Tools      | Help             |                     |       |      |              |      |       |        |          |                       |                   |   |
| 🕞 Back 🔹 🕥 - 💽                          | : 🕄 🏠            | 🔎 Search 🤸       | Favorites 🚱 🔗 -     |       |      | <b>i</b> 🗱 🚜 |      |       |        |          |                       |                   |   |
| Address 💰 https://acces                 | splus.iastate.ed | lu/servlet/adp.A | _Plus               |       |      |              |      |       |        |          |                       | Go Links          | » |
| Atomory                                 |                  |                  |                     |       |      |              |      |       |        |          | IOWA STATE            | UNIVERSITY        | ^ |
| About   Logout                          |                  |                  |                     |       |      |              |      |       | A⁺Home | $\gamma$ | Employee              | Business          |   |
| Browco by Course                        | SCF Auth - 0     | Coord            |                     |       |      |              |      |       |        |          | 😒 Contact 🚊 Print 😰 H | elp 🛛 🚹 Hide Tabs |   |
| Browse by Agency<br>Browse Pending Crse | Dept C           | Crse Agene       | EY                  |       |      |              |      |       |        |          |                       |                   |   |
| Authorize/Add                           | Action comple    | tod pormally     |                     |       |      |              |      |       |        |          |                       |                   |   |
| Business                                | Action comple    | sted normally    |                     |       |      |              |      |       |        |          |                       |                   |   |
| Account/Download                        | Next             |                  |                     |       |      |              |      |       |        |          |                       |                   |   |
| Account/U-Bill                          | Agency           | Course           | Description         |       | Туре |              | Min  | Max   | Status |          |                       |                   |   |
| Student Employment                      | 3303             | ART 230          | DRAWING II          | 3     | R    | MAT, PS      | 5.00 | 5.00  |        |          |                       |                   |   |
| SCF Auth - Coord                        | 1395             | ART 501          | ART &DESIGN SEMINAR |       | F    | FIELD TRIP   | 0.00 | 15.00 |        |          |                       |                   |   |
| WebFM                                   | 3446             | ART H280         | HISTORY OF ART I    |       | F    | FIELD TRIP   | 0.00 | 15.00 |        |          |                       |                   |   |
|                                         | 3446             | ART H281         | HISTORY OF ART II   |       | F    | FIELD TRIP   | 0.00 | 15.00 |        |          |                       |                   |   |
| General                                 | 3455             | ART H383         | GREEK & ROMAN ART   |       | F    | FIELD TRIP   | 0.00 | 15.00 |        |          |                       |                   |   |
| Campus Org Events                       | 1035             | ART H384         | ART OF ISLAM        |       | F    | FIELD TRIP   | 0.00 | 15.00 |        |          |                       |                   |   |
| E-Reports                               | <u>3480</u>      | ART H385         | RENAISSANCE ART     |       | F    | FIELD TRIP   | 0.00 | 15.00 |        |          |                       |                   |   |
| Faculty Activity                        | 3526             | ART H394         | WOMEN/GENDER IN ART |       | F    | FIELD TRIP   | 0.00 | 15.00 |        |          |                       |                   |   |
| File Transfer                           | <u>3451</u>      | ART H481         | ART&ARCHIT OF INDIA |       | F    | FIELD TRIP   | 0.00 | 15.00 |        |          |                       |                   |   |
| File Trnsfer-Anlst                      | 3517             | ART H487         | 19TH CENTURY ART    |       | F    | FIELD TRIP   | 0.00 | 15.00 |        |          |                       |                   |   |
|                                         | 3520             | ART H488         | MODERNISM TO 1945   |       | F    | FIELD TRIP   | 0.00 | 15.00 |        |          |                       |                   |   |
|                                         | 3527             | ART H495         | ART&THRY SINCE 1945 |       | F    | FIELD TRIP   | 0.00 | 15.00 |        |          |                       |                   |   |
|                                         | 3528             | ART H496         | HIST OF PHOTOGRAPHY |       | F    | FIELD TRIP   | 0.00 | 15.00 |        |          |                       |                   |   |
|                                         | 3529             | ART H498         | TOPICS IN ART HIST  |       | F    | FIELD TRIP   | 0.00 | 15.00 |        |          |                       |                   |   |
|                                         | <u>3451</u>      | ART H581         | ART & ARCH OF INDIA |       | F    | FIELD TRIP   | 0.00 | 15.00 |        |          |                       |                   |   |
|                                         | Next             |                  |                     |       |      |              |      |       |        |          |                       |                   |   |
|                                         |                  |                  |                     |       |      |              |      |       |        |          |                       |                   |   |
|                                         |                  |                  |                     |       |      |              |      |       |        |          |                       |                   |   |
|                                         |                  |                  |                     |       |      |              |      |       |        |          |                       |                   |   |
|                                         |                  |                  |                     |       |      |              |      |       |        |          |                       |                   |   |
| an Dono                                 |                  |                  |                     |       |      |              |      |       |        |          | A C Tructod a         | itos              |   |
| Jone .                                  |                  |                  |                     | Too   | - T  | l a          |      |       | _      | _        |                       | sites             | - |
| 🛃 start 🛛 🖉 🖾                           | 🔒 🎲 🈂 🗷          | 7 🕒              | 🕘 I 🖂 F 🤤 (         | . 🏼 🧧 | B 📐  | 🛿 T 🛛 🖳 S    | 🥔 B  |       | EN     |          | K 🖸 🔊 🧭 🗖 🗟 M N       | 関 3:00 PN         |   |

You will be able to page down through your course fees by selecting the **Next** arrow at the top and bottom of the **Agency** column. To return to the first course fee in your view you will need to select the **Browse By Course** option.

You can access the record detail for each individual course fee by selecting the underlined **Agency** number in the first column.

| Course Update                                                 | - Microsoft Internet Explorer                                                                                                    |                                      |
|---------------------------------------------------------------|----------------------------------------------------------------------------------------------------|--------------------------------------|
| File Edit View Favor                                          | ites Tools Help                                                                                                    | 💦 🖉                                  |
| 🕒 Back 🝷 🕥 🐇 🗶                                                | 🖹 😰 🏠 🔎 Search 🤺 Favorites 🤣 🎯 - 🍃 🎇 🦓                                                                                                    |                                      |
| Address 🛃 https://access                                      | plus.iastate.edu/servlet/adp.A_Plus                                                                                                    | So Links *                           |
| About   Logout                                                |                                                                                                    | IOWA STATE UNIVERSITY                |
| Browse by Course                                              | SCF Auth - Coord                                                                                                    | 🙊 Contact 🚊 Print 😰 Help 💽 Hide Tabs |
| Browse by Agency<br>Browse Pending Crse                       | Dept         Crse         Agency           ART         230         3303                                                                                                    |                                      |
| ► Authorize/Add                                               | Record Found                                                                                                    |                                      |
| Account/Download<br>Account/U-Bill<br>Student Employment      | Authorize Fee     Save Work     Next Course     Next Pending C&urse       Title SCF ART 230 FEE     *     *     *       * Fund Acct Sect Proj 202     *     0701     *       * Student Contact     Callage     * | Drop Fee                             |
| SCF Auth - Coord<br>WebFM                                     | * Business Contact Gilloon Diana                                                                                                    | E                                    |
| General<br>Campus Org Events<br>E-Reports<br>Faculty Activity | Approval Department 07050 ART<br>Fee Type MATERIALS, PRF SUPP  * * Fee Minimum 5.00 *                                                                                                    |                                      |
| File Trnsfer-Anlst                                            | * Justification for Fee                                                                                                    |                                      |
|                                                               |                                                                                                    | <ul> <li>•</li> <li>•</li> </ul>     |
|                                                               | Special Condition                                                                                                    | <u>^</u>                             |
|                                                               | If this is a revision for the current biennium, explain the change                                                                                                    | v                                    |
|                                                               |                                                                                                    | < v                                  |
|                                                               | Dual listed or cross listed courses                                                                                                    |                                      |
| 🛃 Done                                                        |                                                                                                    | 🔒 💿 Trusted sites                    |
| 🦺 start 🛛 🗷 🖾                                                 | 🔒 🎇 😂 🔟 🧿 👘 💿 L 🔤 F 🗟 ( 🖉 B 🔤 T 🔛 S 🛃                                                                                                    | C 🗧 EN и 🗿 🤣 🖳 👰 📶 N 🔯 3:01 PM       |

#### III. Browse By Agency

The **Browse By Agency** function allows you to sort your course fees by the selling agency which they are attached to. The view is in ascending order by selling agency number.

Note: In order to view all course fees you will need to insure that the Dept Crse Agency blocks are blank in the blue banner line.

| File       Edit       View       Pavorites       Tools       Help                                                                                                    | Browse by CRSI                                                               | E - Micro          | osoft Interne      | et Explorer      |                |      |            |        |        |         |   |                    |            | ЗX      |
|----------------------------------------------------------------------------------------------------|------------------------------------------------------------------------------|--------------------|--------------------|------------------|----------------|------|------------|--------|--------|---------|---|--------------------|------------|---------|
| O         O         O         Search         Fevrete         O         O </th <th>File Edit View Favor</th> <th>ites Tools</th> <th>Help</th> <th></th> <th></th> <th></th> <th></th> <th></th> <th></th> <th></th> <th></th> <th></th> <th></th> <th></th>                                                                                                    | File Edit View Favor                                                         | ites Tools         | Help               |                  |                |      |            |        |        |         |   |                    |            |         |
| Address @ https://accessplus.isstate.edu/servici/adp.A_Plus       Course       Course       Cou                                                                                                    | 🚱 Back 🝷 💮 🕤 💌                                                               | 1 🖻 🏠              | 🔎 Search 🦻         |                  | ≥- 🎍           | •    | . 🛍 🚳      |        |        |         |   |                    |            |         |
| Conset by Course<br>Browse by Agency<br>Browse by Agency<br>Browse by Agency<br>Browse by Agency<br>Browse by Agency<br>Authonize/Add       Str Auth - Coord<br>Dept Cree Agency<br>Authonize/Add       Course<br>Course<br>Description       Type       Min       Nax       Status         Business<br>Account/ Ur-Bill<br>Student Employment<br>Create<br>Bergerst<br>ErReports<br>File Transfer       Course<br>Description<br>ARTIS207       Description<br>File Transfer       Type       Min       Nax       Status       Image: Course<br>Description       Image: Course<br>Description       Image: Course<br>Description       Image: Course<br>Description       Type       Min       Nax       Status       Image: Course<br>Description       Image: Course<br>Description       Image: Course<br>Descriptio                                                                                                    | Address 💣 https://access                                                     | splus.iastate.     | .edu/servlet/adp.A | Plus             |                |      |            |        |        |         |   | ~                  | Go         | Links » |
| Adout / Lagout A forme implying additional additional a | AccessPLUS                                                                   |                    |                    | _                |                |      |            |        |        |         | _ | IOWA ST            | ate Univer | RSITY   |
| Browse by Jourse<br>Proves Parking Crs         SCF Auth - Coord         Const         Or Res         Agency           Browse by Jointy<br>Proves Parking Crs         Adency         Adency                                                                                                    | About   Logout                                                               |                    |                    |                  |                |      |            |        | (      | A' Home | Y | Employee           | uBusiness  | 5       |
| Business<br>Account/Jownload         Vext         Description         Type         Min         Max         Status           Account/Jownload         1031         ARTISS08         CPTR AID ANINAT&VIS         M         MATERIALS         30.00         30.00           Stdent Employment<br>SCF Auth - Coord         1035         ART H384         ART OF ISLAM         F         FIELD TRIP         0.00         15.00           General         1044         ARTIS205         STUDIO FUNDAMTLS II         M         MATERIALS         70.00         70.00           General         1058         ARTIS215         STUDIO FUNDAMTLS II         M         MATERIALS         91.00         10.00         15.00           General         1058         ARTIS211         STUDIO FUNDAMTLS II         M         MATERIALS         90.00         50.00           Faculty Activity         1301         ARTIS229         STUDIO FUNDAMTLS IV         M         MATERIALS         91.00         11.01         R         MAT, PS         50.00         50.00           File Transfer         1302         ARTIS229         PHOTOGRAPHY II         R         MAT, PS         50.00         50.00           1322         DSN S131         DESIGN MERESENTATN         M         MATERIALS                                                                                                    | Browse by Course<br>Browse by Agency<br>Browse Pending Crse<br>Authorize/Add | SCF Auth -<br>Dept | Coord              | EY               |                |      |            |        |        |         |   | 🖄 Contact  🗎 Print | 🔁 Help     | deTabs  |
| Account/U-Bill         Description         Type         Min         Max         Status           Student Employment         1031         ARTIS508         CPTR ALD ANIMAT&VIS         M         MATERIALS         30.00         30.00           WebFM         1031         ARTIS207         STUDIO FUNDAMTLS II         M         MATERIALS         60.00         60.00           General         1044         ARTIS207         STUDIO FUNDAMTLS II         M         MATERIALS         70.00         70.00           General         1025         ARTIS217         STUDIO FUNDAMTLS IV         M         MATERIALS         70.00         70.00           General         1025         ARTIS219         STUDIO FUNDAMTLS IV         M         MATERIALS         70.00         70.00           Faculty Activity         1301         ARTIS229         STUDIO FUNDAMTS IV         M         MATERIALS         70.00         50.00           File Transfer         1322         ARTIS329         PHOTOGRAPHY II         R         MAT, PS         50.00         50.00           1325         ART 10466         INT DSN URBAN SETING         F         FIELD TRIP         0.00         5.00           1325         ART 10466         INT DSN URBAN SETING         F                                                                                                    | Business                                                                     |                    |                    |                  |                |      |            |        |        |         |   |                    |            |         |
| Account/U-Bill         Agency         Course         Description         Type         Hin         Max         Status           Student Employment         1031         ARTIS508         CPTR AID ANIMAT&UIS         M         MATERIALS         30.00         30.00           St.F Auth- Coord         1035         ART H384         ART OF ISLAM         F         FIELD TRIP         0.00         15.00           General         1044         ARTIS207         STUDIO FUNDANTLS II         M         MATERIALS         60.00         60.00           1045         ARTIG8372         GR DSN MTRLS&PROCES         R         MAT, PS         50.00         50.00           General         1078         ARTIG229         STUDIO FUNDANTLS IV         M         MATERIALS         95.00         50.00           Faculty Activity         1301         ARTIS229         STUDIO FUNDANTIS IV         M         MATERIALS         95.00         50.00           File Transfer         1302         ARTIS239         PHOTOGRAPHY II         R         MAT, PS         50.00         50.00           1395         ART 501         ART ART BESIGN SEMINAR         F         FIELD TRIP         0.00         15.00           1395         ART 1048         INT DSN URBAN SETI                                                                                                    | Account/Download                                                             | Next               |                    |                  | _              | _    | _          | _      | _      | _       |   |                    |            |         |
| Student Employment         1031         ART ISS08         CPT R AID ANIMATAVIS         M         MATERIALS         30.00         30.00           SCF Auth - Coord         1035         ART H384         ART OF SLAM         F         FIELD TRIP         0.00         15.00           General         1044         ART IS207         STUDIO FUNDAMITLS II         M         MATERIALS         50.00         50.00           General         1028         ARTIS21         STUDIO FUNDAMITLS II         M         MATERIALS         20.00         21.00           Campus Org Events         1114         ARTIS229         STUDIO FUNDAMITLS IV         M         MATERIALS         95.00         55.00           Faculty Activity         1301         ARTIS229         PHOTOGRAPHY II         R         MAT, PS         50.00         50.00           File Transfer         1302         ARTI548         INT DSN URBAN STING         F         FIELD TRIP         675.00         50.00           1395         ART 152         PHOTOGRAPHY II         R         MAT, PS         50.00         50.00           File Transfer         1302         DSN S131         DESIGN REPRESENTATN         M         MATERIALS         50.00         50.00           3303         AR                                                                                                    | Account/U-Bill                                                               | Agency             | Course             | Description      |                | Туре |            | Min    | Max    | Status  |   |                    |            |         |
| SCF_Auth - Coord       1025       ART 1934       ART 107 ISLAM       F       FIELD TRIP       0.00       15.00         WebFH       1044       ART15205       STUDIO FUNDAMITS II       M       MATERIALS       70.00       70.00         General       1025       ART15205       STUDIO FUNDAMITS II       M       MATERIALS       70.00       70.00         Campus Org Events       1105       ART15210       STUDIO FUNDAMITS III, M       MATERIALS       95.00       50.00         Faculty Activity       1301       ART15229       STUDIO FUNDMITS III, M       MATERIALS       95.00       50.00         File Transfer       1302       ART15329       PHOTOGRAPHY II       R       MAT, PS       50.00       50.00         File Transfer       1322       DSN S131       DESIGN REPRESENTATIN       M       MATERIALS       50.00       50.00         1395       ART 10468       INT DSN URBAN SETIOG       F       FIELD TRIP       0.00       15.00         1394       ART15338       PAINTING       P       PROF SUPP       12.00       20.00         3304       ART15490B       INDEP STDY CERAMICS       B       MT, FT, TR       70.00       70.00         3305       ART15490B                                                                                                    | Student Employment                                                           | 1031               | ARTIS508           | CPTR AID ANIMAT  | BVIS           | M    | MATERIALS  | 30.00  | 30.00  |         |   |                    |            |         |
| WebFM         ARTIS207         STUDIO FUNDAMITIS II         M         MATERIALS         80.00         60.00           General         1045         ARTIS207         STUDIO FUNDAMITIS II         M         MATERIALS         70.00         70.00           General         1073         ARTIS207         GR DSN MTRLS&PROCES         R         MAT, PS         50.00         50.00           Levents         1105         ARTIS207         STUDIO FUNDAMITIS IV         M         MATERIALS         21.00           E-Reports         1114         ARTIS237         STUDIO FUNDAMITIS III         M         MATERIALS         95.00         55.00           Faculty Activity         1301         ARTIS239         PHOTOGRAPHY II         R         MAT, PS         50.00         50.00           File Transfer         1302         ARTIS339         PHOTOGRAPHY II         R         MAT, PS         50.00         50.00           1322         DSN S131         DESIGN REPRESENTATIN         M         MATERIALS         50.00         50.00           1325         ARTID468         INT DSN URBAN SETING         F         FIELD TRIP         0.00         15.00           13395         ARTIS430B         INDEP STDY CERAMICS         B         MT, FT, TR                                                                                                    | SCF Auth - Coord                                                             | 1044               | ART H364           | ART OF ISLAM     | C 11           | P M  | MATERIALS  | 60.00  | 15.00  |         |   |                    |            |         |
| Ceneral       1222       ARTG8322       GR DSN MURLSAPROCES       R       MAT, PS       50.00       50.00         Campus Org Events       1105       ARTG8322       GR DSN MURLSAPROCES       R       MAT, PS       50.00       50.00         Faculty Activity       1105       ARTIS211       STUDIO FUNDMINTS III,<br>Hartis229       M       MATERIALS       95.00       95.00         Faculty Activity       1301       ARTIS229       STUDIO FUNDMINTS III,<br>Hartis229       M       MATERIALS       95.00       50.00         File Transfer       1302       ARTIS29       PHOTOGRAPHY II       R       MAT, PS       50.00       50.00         File Transfer       1322       DSN 5131       DESIGN REPRESENTATIN       M       MATERIALS       5.00       5.00         1395       ART 501       ART ADESIGN SEMINAR       F       FIELD TRIP       0.00       15.00         1395       ARTID48       INT DSN URBAN SETNS       F       FIELD TRIP       675.00       675.00         3303       ART 230       DRAWING II       R       MAT, PS       5.00       5.00         3304       ARTIS490B       INDEP STDY CERAMICS       B       MT, FT, TR       70.00       70.00         3305                                                                                                    | WebFM                                                                        | 1044               | ARTIS207           | STUDIO FUNDAMI   | .5 II<br>TIS I | M    | MATERIALS  | 70.00  | 70.00  |         |   |                    |            |         |
| Litter         Litter         Artifield         Studio Function Function Function Function         Function         Studio Function         Studio Functi                                                                                                    | Cananal                                                                      | 1078               | ARTIGR372          | GR DSN MTRI S&PE | OCES           | P    | MAT PS     | 50.00  | 50.00  |         |   |                    |            |         |
| Lampu Org Evens       1114       ARTIS229       STUDIO FUNDMMTS III, M       MATERIALS       95.00       95.00         Faculty Activity       1301       ARTIS229       PHOTOGRAPHY II       R       MAT, PS       50.00       50.00         File Transfer       1302       ARTIS239       PHOTOGRAPHY II       R       MAT, PS       50.00       50.00         File Transfer       1302       DESIGN RERESENTATIN       M       MATERIALS       5.00       50.00         1395       ART 10468       INT DSN URBAN SETING       F       FIELD TRIP       0.00       15.00         1396       ART10468       INT DSN URBAN SETING       F       NELD TRIP       675.00       675.00         3202       ART1338       PAINTING       P       PROF SUPP       12.00       12.00         3305       ART15490B       INDEP STDY CERAMICS       B       MT, FT, TR       70.00       70.00                                                                                                    | General                                                                      | 1105               | ARTIS211           | STUDIO FUNDMNTI  | SIV            | M    | MATERIALS  | 21.00  | 21.00  |         |   |                    |            |         |
| F-heights       1301       ARTIS229       PHOTOGRAPHY II       R       MAT, PS       50.00       50.00         File Transfer       1302       ARTIS329       PHOTOGRAPHY II       R       MAT, PS       50.00       50.00         File Transfer       1322       DSN S131       DESIGN REPRESENTATIN       M       MAT, PS       50.00       50.00         1395       ART 5013       DESIGN REPRESENTATIN       M       MATERIALS       5.00       15.00         1395       ART 10468       INT DSN URBAN SETNG       F       FIELD TRIP       0.00       15.00         1396       ARTIS38       PAINTING       P       ROF SUPP       12.00       50.00         3302       ARTIS490B       INDEP STDY CERAMICS       B       MT, FT, TR       70.00       70.00         3305       ARTIS490B       INDEP STDY CERAMICS       B       MT, FT, TR       70.00       70.00                                                                                                    | Campus Org Events                                                            | 1114               | ARTIS209           | STUDIO FUNDMNTS  | S IIIN         | M    | MATERIALS  | 95.00  | 95.00  |         |   |                    |            |         |
| Faculty Activity       1302       ARTIS329       PHOTOGRAPHY II       R       MAT, PS       50.00       50.00         File Trmsfer       1322       DSN 5131       DESIGN REPRESENTATN       M       MATERIALS       5.00       5.00         1395       ART 501       ART 801S SEMINAR       F       FIELD TRIP       0.00       15.00         1395       ART 10468       INT DSN URBAN SETING       F       FIELD TRIP       675.00       675.00         3303       ART 230       DRAWING II       R       MAT, PS       5.00       5.00         3304       ARTIS538       PAINTING       P       PROF SUPP       12.00       12.00         3305       ARTIS490B       INDEP STDY CERAMICS       B       MT, FT, TR       70.00       70.00                                                                                                    | E-Reports                                                                    | 1301               | ARTIS229           | PHOTOGRAPHY I    | 3              | R    | MAT, PS    | 50.00  | 50.00  |         |   |                    |            |         |
| File Transfer       1329       DSN S131       DESIGN REPRESENTATIN       M       MATERIALS       5.00       5.00         1395       ART 501       ART & DOESIGN SEMINAR       F       FIELD TRIP       0.00       15.00         1396       ART 10468       INT DSN URBAN SETIG       F       FIELD TRIP       675.00       675.00         3303       ART 230       DRAWING II       R       MAT, PS       5.00       5.00         3304       ARTIS538       PAINTING       P       PROF SUPP       12.00       12.00         3305       ARTIS490B       INDEP STDY CERAMICS       B       MT, FT, TR       70.00       70.00                                                                                                    | Faculty Activity                                                             | 1302               | ARTIS329           | PHOTOGRAPHY II   |                | R    | MAT, PS    | 50.00  | 50.00  |         |   |                    |            |         |
| 1395       ART 501       ART aDESIGN SEMINAR       F       FIELD TRIP       0.00       15.00         1396       ART105448       INT DSN URBAN SETNG       F       FIELD TRIP       675.00       675.00         1306       ART 230       DRAWING II       R       MAT, PS       5.00       5.00         1304       ARTIS538       PAINTING       P       PROF SUPP       12.00       12.00         1305       ARTIS490B       INDEP STDY CERAMICS       B       MT, FT, TR       70.00       70.00                                                                                                    | File Transfer                                                                | 1329               | DSN S131           | DESIGN REPRESEN  | ITATN          | М    | MATERIALS  | 5.00   | 5.00   |         |   |                    |            |         |
| 1396     ARTID468     INT DSN URBAN SETNG     F     FIELD TRIP     675.00       3303     ART 230     DRAWING II     R     MAT, PS     5.00     5.00       3304     ARTIS538     PAINTING     P     PROF SUPP     12.00     12.00       3305     ARTIS490B     INDEP STDY CERAMICS     B     MT, FT, TR     70.00     70.00                                                                                                    | File Irnster-Anist                                                           | 1395               | ART 501            | ART &DESIGN SEM  | INAR           | F    | FIELD TRIP | 0.00   | 15.00  |         |   |                    |            |         |
| 3303     ART 230     DRAWING II     R     MAT, PS     5.00     5.00       3304     ARTIS538     PAINTING     P     PROF SUPP     12.00     12.00       3305     ARTIS490B     INDEP STDY CERAMICS     B     MT, FT, TR     70.00     70.00                                                                                                    |                                                                              | 1396               | ARTID468           | INT DSN URBAN SE | ETNG           | F    | FIELD TRIP | 675.00 | 675.00 |         |   |                    |            |         |
| 3304         ARTIS538         PAINTING         P         PROF SUPP         12.00         12.00           3305         ARTIS490B         INDEP STDY CERAMICS         B         MT, FT, TR         70.00         70.00                 • Next                                                                                                    |                                                                              | 3303               | ART 230            | DRAWING II       |                | R    | MAT, PS    | 5.00   | 5.00   |         |   |                    |            |         |
| 3305 ARTIS490B INDEP STDY CERAMICS B MT, FT, TR 70.00 70.00<br>→ Next                                                                                                    |                                                                              | 3304               | ARTIS538           | PAINTING         |                | P    | PROF SUPP  | 12.00  | 12.00  |         |   |                    |            |         |
| Pixet                                                                                                    |                                                                              | 3305               | ARTIS490B          | INDEP STDY CERA  | MICS           | в    | MT, FT, TR | 70.00  | 70.00  |         |   |                    |            |         |
|                                                                                                    |                                                                              | Next               |                    |                  |                |      |            |        |        |         |   |                    |            |         |
| 🗟 Done                                                                                                    | 🗑 Done                                                                       |                    |                    |                  |                |      |            |        |        |         |   | 🔒 🕑 Trust          | ed sites   |         |
|                                                                                                    | A otort I                                                                    | A % ~              |                    |                  | <b>A</b> 1     | a.   | Т т        | লীত    | 31 n   | EN      |   |                    |            | 02 PM   |

You will be able to page down through your course fees by selecting the **Next** arrow at the top and bottom of the **Agency** column. To return to the first course fee in your view you will need to select the **Browse By Agency** option.

You can access the record detail for each individual course fee by selecting the underlined **Agency** number in the first column.

| @ Course Undate                                                                       | Nicrosoft Internet Explorer                                                                                    |          |      |                                      |
|---------------------------------------------------------------------------------------|----------------------------------------------------------------------------------------------------|----------|------|--------------------------------------|
| File Edit View Eavor                                                                  |                                                                                                    |          |      |                                      |
| G Back - O - 🗴                                                                        | ] 📓 🏠 🔎 Search 👷 Favorites 🤣 🖾 - 嫨 🖩 - 🛄 🏭 🔏                                                                   |          |      |                                      |
| Address 🛃 https://access                                                              | plus.iastate.edu/servlet/adp.A_Plus                                                                            |          |      | Go Links »                           |
|                                                                                       |                                                                                                    |          |      | IOWA STATE UNIVERSITY                |
| About   Logout                                                                        |                                                                                                    | A        | Home | Employee uBusiness                   |
| Browse by Course<br>Browse by Agency<br>Browse Pending Crse                           | SCF Auth - Coord<br>Dept Crse Agency                                                                           |          | _    | 🚖 Contact 🚊 Print 😭 Help 👔 Hide Tabs |
| ► Authorize/Add                                                                       | Record Found                                                                                                   |          |      |                                      |
| Business                                                                              | Authorize Fee Save Work Next Course Next Pending Course                                                        | Drop Fee |      |                                      |
| Account/Download<br>Account/U-Bill<br>Student Employment<br>SCF Auth - Coord<br>WebFM | Student Contact         Gilloon, Diane         *           * Business Contact         Gilloon, Diane         * |          |      |                                      |
| General<br>Campus Org Events<br>E-Reports<br>Faculty Activity<br>Eile Transfor        | Approval Department 07050 ART<br>Fee Type MATERIALS *<br>* Fee Minimum 30.00 *<br>* Fee Maximum 30.00 *        |          |      |                                      |
| File Trnsfer-Anlst                                                                    | * Justification for Fee                                                                                        |          |      |                                      |
|                                                                                       |                                                                                                    | *<br>~   |      |                                      |
|                                                                                       | Special Condition                                                                                              |          |      |                                      |
|                                                                                       |                                                                                                    | ~        |      |                                      |
|                                                                                       | If this is a revision for the current biennium, explain the change                                             |          |      |                                      |
|                                                                                       |                                                                                                    | *        |      |                                      |
|                                                                                       | Dual listed or cross listed courses                                                                            |          |      |                                      |
|                                                                                       |                                                                                                    |          |      | *                                    |
| 🙆 Done                                                                                |                                                                                                    |          |      | 🔒 🕑 Trusted sites                    |
| 🐉 start 🛛 🗷 🖾                                                                         | 🖴 🏠 🎘 🔟 🧿 👘 🔯 L 🖾 F 🙆 ( 🖓 B 🔤 T 👰 S                                                                            | 🥙 C 🛛 EN |      | 🛞 🖸 🔊 🤣 🖳 🐺 🔜 N 😼 3:03 PM            |

### IV. Browse Pending Crse

The **Browse Pending Crse** function allows you to sort your course fees by the course which they are attached to. The view is in ascending order by course number.

Note: In order to view all course fees you will need to insure that the Dept Crse Agency blocks are blank in the blue banner line.

| Browse by CRS                                               | E - Micros                  | soft Interne                    | et Explorer       |        |            |        |        |        |       |                  |                  |       |
|-------------------------------------------------------------|-----------------------------|---------------------------------|-------------------|--------|------------|--------|--------|--------|-------|------------------|------------------|-------|
| File Edit View Favor                                        | rites Tools                 | Help                            |                   |        |            |        |        |        |       |                  |                  | -     |
| 🚱 Back 🝷 🕥 🐇 🕨                                              | 2 🖒                         | 🔎 Search 🤸                      | Favorites 🚱 💈     | 3- 🎍 🔳 | - 📃 🛍 🎕    | •      |        |        |       |                  |                  |       |
| Address 🕘 https://acces                                     | splus.iastate.e             | du/servlet/adp.A                | _Plus             |        |            |        |        |        |       | *                | 🔁 Go Lii         | nks » |
| Atomorris                                                   |                             |                                 |                   |        |            |        |        |        |       | IOWA STA         | TE UNIVERSI      | TY ^  |
| About   Logout                                              |                             |                                 |                   |        |            |        |        | A⁺Home | Em    | ployee           | uBusiness        |       |
| Browse by Course<br>Browse by Agency<br>Browse Pending Crse | SCF Auth -<br>Dept<br>ARTIS | Coord<br>Crse Agene<br>508 1031 | -y                |        |            |        |        |        | 0 😒   | ontact 🗎 Print 👔 | 🛃 Help 🛛 😭 Hide1 | abs   |
| Authorize/Add                                               | A stime second              | ated as an all s                | _                 |        |            |        |        |        |       |                  |                  |       |
| Business                                                    | Action compl                | eted normally                   |                   |        |            |        |        |        |       |                  |                  |       |
| Account/Download                                            | Next                        |                                 |                   |        |            |        |        |        |       |                  |                  |       |
| Account/U-Bill                                              | Agency                      | Course                          | Description       | Ту     | pe         | Min    | Мах    | Status |       |                  |                  |       |
| Student Employment                                          | 1031                        | ARTIS508                        | CPTR AID ANIMAT&  | VIS M  | MATERIALS  | 30.00  | 30.00  |        |       |                  |                  |       |
| SCF Auth - Coord                                            | 3559                        | ARTIS509                        | CPTR GAME DSIGN8  | ADEV M | MATERIALS  | 30.00  | 30.00  |        |       |                  |                  |       |
| WebFM                                                       | 3343                        | ARTIS520                        | WOOD DESIGN STU   | DIO R  | MAT, PS    | 105.00 | 105.00 |        |       |                  |                  |       |
|                                                             | 3344                        | ARTIS522                        | CERAMICS STUDIO   | В      | MT, FT, TR | 70.00  | 70.00  |        |       |                  |                  |       |
| General                                                     | 3345                        | ARTIS524                        | JEWEL&DEC METAL   | STU R  | MAT, PS    | 60.00  | 60.00  |        |       |                  |                  |       |
| Campus Org Events                                           | 3304                        | ARTIS538                        | PAINTING          | P      | PROF SUPP  | 12.00  | 12.00  |        |       |                  |                  |       |
| E-Reports                                                   | 3359                        | ARTIS547                        | ADV PRINT FABRC I | DSN N  | MAT, EQUIP | 30.00  | 30.00  |        |       |                  |                  |       |
| Faculty Activity                                            | 3389                        | ARTIS556                        | RELIEF PRINTMAKIN | IG R   | MAT, PS    | 170.00 | 170.00 |        |       |                  |                  |       |
| File Transfer                                               | 3383                        | ARTIS557                        | INTAGLIO&MONOTY   | P PR R | MAT, PS    | 120.00 | 120.00 |        |       |                  |                  |       |
| File Trnsfer-Anlst                                          | 3384                        | ARTIS558                        | LITHOGRAPHY       | R      | MAT, PS    | 150.00 | 150.00 |        |       |                  |                  |       |
|                                                             | 3305                        | ARTIS590B                       | SPL TOPICS CERAM  | ICS B  | MT, FT, TR | 70.00  | 70.00  |        |       |                  |                  |       |
|                                                             | 3306                        | ARTIS590E                       | SPCIAL TOPICS FIB | ER N   | MAT, EQUIF | 25.00  | 25.00  |        |       |                  |                  |       |
|                                                             | <u>3337</u>                 | ARTIS590G                       | SPECL TOPICS MET  | ALS M  | MATERIALS  | 60.00  | 60.00  |        |       |                  |                  |       |
|                                                             | 3490                        | ARTIS590J                       | SPL TOP PHOTOGRA  | PHY R  | MAT, PS    | 50.00  | 50.00  |        |       |                  |                  |       |
|                                                             | 3379                        | ARTIS590K                       | SPL TOP PRINTMAKI | ING R  | MAT, PS    | 60.00  | 60.00  |        |       |                  |                  | _     |
|                                                             | <b>W</b> ext                |                                 |                   |        |            |        | À      |        |       |                  |                  |       |
| <b>P</b>                                                    |                             |                                 |                   |        |            |        |        |        | 1 1 1 |                  | 1                | ~     |
| Cone Done                                                   |                             |                                 |                   | · · ·  |            |        |        |        |       | 😑 🕑 Truste       | d sites          | _     |
| 🦺 start 🛛 🖉 🖾                                               | 🔒 🏀 🚊 🛙                     | W O                             | 🧿 I 🖂 F           | ê ( 🧉  | ] B 🖂 T    | 🖹 S 🤞  | B      | EN     | (A) 🖸 | 0 🖉 🔍 🖗 🛛        | N 😼 3:11         | PM    |

You will be able to page down through your course fees by selecting the **Next** arrow at the top and bottom of the **Agency** column. To return to the first course fee in your view you will need to select the **Browse Pending Crse** option.

You can access the record detail for each individual course fee by selecting on the underlined **Agency** number in the first column.

| Course Update                                                                                                | - Microsoft Internet Explorer                                                                                                    | - 8 🗙      |
|----------------------------------------------------------------------------------------------------|----------------------------------------------------------------------------------------------------|------------|
| File Edit View Favor                                                                                         | prites Tools Help                                                                                                    |            |
| Sack • 🕥 - 💌                                                                                                 | 🖹 😰 🏠 🔎 Search 👷 Favorites  🧟 🛛 🎍 📓 🐘 🛄 🎇                                                                                                    |            |
| Address 餐 https://apluste                                                                                    | ttest.iastate.edu/servlet/adp.A_Plus 🗸 🗸 🛃                                                                                                    | io Links » |
| About   Logout                                                                                               | IOWA STATE UN<br>A' Home Student Employee Faculty/Adviser uBus                                                                                                    | IVERSITY ^ |
| Browse by Course<br>Browse by Agency<br>Browse Pending Crse<br>Authorize/Add                                 | SCF Auth - Coord Crise Agency<br>ARTIS 508 1031                                                                                                    |            |
| Business<br>Account/U-Bill<br>SCF Auth - Admin<br>SCF Auth - Coord<br>SCF Auth - Dean<br>SCF Auth - Provost  | Authorize Fee       Save Work       Next Course       Drop Fee         Title SCF ARTIS 508       Fund Acct Sect Proj 202       0701       * 48       7055         * Student Contact       Gilloon, Diane       *       Test State         * Business Contact       Gilloon, Diane       * |            |
| Students<br>Residence Reports<br>Student Employment<br>Websphere Update<br>WebSphere Display<br>Workstudy    | Approval Department 07050 ART<br>Fee Type MATERIALS * *<br>* Fee Minimum 30.00 *<br>* Fee Maximum 30.00 *<br>* Justification for Fee                                                                                                    |            |
| General<br>A+ Help Utilities<br>AccessPlus Help<br>Campus Org Events<br>Client Menu View<br>E-Forms Approval | Special Condition                                                                                                    | Tæ         |
| E-Reports<br>Faculty Activity<br>JSP Generator<br>Stdout Log<br>Survey Admin<br>Web Training Syste           | If this is a revision for the current biennium, explain the change                                                                                                    |            |
| 🔊 Done                                                                                                    | 🔒 🕐 Trusted sites                                                                                                    |            |
| 🥙 start 🛛 🗵 🖾                                                                                                | I ≙ (\$) ⊘ 1 10 F ⊙ ( ④ C 10 T 12 S ④ B EN 43 ⊙ 2 ⊘ 1 (3 M.N.R                                                                                                    | 3:12 PM    |

# V. Authorize/Save/Drop Course Fee

Once you have accessed the course fee record detail you may **Authorize Fee** without changes, **Authorize Fee** with changes, **Save** your work, Move to the **Next Course**, Move to the **Next Pending Course** or **Drop Fee**.

| Course Update                                                                                                | - Microsoft Internet Explorer                                                                                                    | X |
|----------------------------------------------------------------------------------------------------|----------------------------------------------------------------------------------------------------|---|
| File Edit View Favor                                                                                         | rites Tools Help                                                                                                    |   |
| 🚱 Back 🝷 🕥 🐇 💌                                                                                               | 👔 😰 🏠 🔎 Search 🤺 Favorites 🤣 🔗 - چ 📓 - 🛄 🏭 🥸                                                                                                    |   |
| Address 🕘 https://aplust                                                                                     | test.lastate.edu/servlet/adp.A_Plus                                                                                                    | » |
| About   Logout                                                                                               | IOWA STATE UNIVERSITY<br>A Home Student Employee Faculty/Adviser aBusiness                                                                                                    | ^ |
| Browse by Course<br>Browse by Agency<br>Browse Pending Crse<br>Authorize/Add                                 | SCF Auth - Coord Crse Agency<br>ARTH 498 3529<br>Record Found                                                                                                    |   |
| Business<br>Account/U-Bill<br>SCF Auth - Admin<br>SCF Auth - Coord<br>SCF Auth - Dean<br>SCF Auth - Provost  | Authorize Fee       Save Work       Next Course       Next Pending Course       Drop Fee         Title SCF ART H 498/598 FEE       *       00       7054         * Fund Acct Sect Proj       202       0701       * 00       7054         * Student Contact       Gilloon, Diane       *       •         * Business Contact       Gilloon, Diane       * |   |
| Students<br>Residence Reports<br>Student Employment<br>Websphere Update<br>WebSphere Display<br>Workstudy    | Approval Department 07050 ART<br>Fee Type FIELD TRIPS/TRAVEL  * * Fee Minimum 0.00 * * Fee Maximum 15.00 * * Justification for Fee                                                                                                    |   |
| General<br>A+ Help Utilities<br>AccessPlus Help<br>Campus Org Events<br>Client Menu View<br>E-Forms Approval | Special Condition                                                                                                    |   |
| E-Reports<br>Faculty Activity<br>JSP Generator<br>Stdout Log<br>Survey Admin<br>Web Training Syste           | If this is a revision for the current biennium, explain the change                                                                                                    |   |
|                                                                                                    | ART H 598 TOPICS IN ART HIST                                                                                                    | ~ |
| 🙆 Done                                                                                                    | B I Constant Sites                                                                                                    |   |
| 🦺 start 🛛 🗷 🖾                                                                                                | 🔒 🎨 ⓒ 🔟 🗿 👘 💿 1 🔤 F 🗃 ( 🧃 C 🖼 T 🖆 S 쥘 W EN 🔤 44 0 0 20 20 명제 N 1성 3:21 PM                                                                                                    |   |

Authorize Fee without changes – in the event the information presented to you for that particular course does not need to be changed you must enter your Justification for Fee and then may select the Authorize Fee or Save Work button. Once the information has been Authorized or Saved the system will run through multiple edits to insure that the information is still valid within the Iowa State University administrative systems. You will also have the option to provide additional comments in the Condition field. The revision comment field will be used in the next version.

Authorize Fee with changes – you may update all fields within the record detail with the exception of Title and Approval Department which are hard coded into the system. Once you have updated any field within the record detail you may continue to **Save Work** or **Authorize Fee**. After the information has been Authorized or Saved the system will run through multiple edits to insure that the information is still valid within the Iowa State University administrative systems. You will also have the option to provide additional comments in the **Condition** field. The revision comment field will be used in the next version. It is encouraged to retain notes from fees which have been denied when sending through for Reauthorization.

*Save Work* – the **Save Work** option will allow you to enter or update information and hold the course fee in your queue. The system edits will run at the point you choose the **Save Work** option.

*Move to the Next Course* – in selecting this option you will move to the next course fee in the ascending order.

*Move to the Next Pending Course* - in selecting this option you will move to the next course which is Pending in the ascending order.

*Drop Fee* – if you choose to eliminate a fee from a course you may do so by selecting this option. Please pay close attention when dropping a fee from dual listed courses.

\* Note: Dual listed courses will be linked throughout the process. If one dual listed fee is authorized, approved or denied then all courses linked to that particular fee and selling agency will be authorized, approved or denied.

### VI. Authorize/Add or Approve/Deny

*Authorize/Add* – Coordinators can use this shortcut to go directly into a course fee by entering the Department and Course into the **Dept Crse Agency** blocks and selecting **Authorize/Add**, this will display the record detail. You can then continue on in the same fashion as if you have selected the course fee via the Browse functions.

Coordinators can create a new course fee when selecting the **Authorize/Add** option when they have entered a Department and Course into the **Dept Crse Agency** blocks which currently does not have a course fee attached. \* **Note: The course entered into the blocks must have been approved for the 2007-2009 Catalog.** 

| Course Update                                                                                               | Microsoft Internet Explorer                                                                                                    |                                                               |
|----------------------------------------------------------------------------------------------------|----------------------------------------------------------------------------------------------------|---------------------------------------------------------------|
| File Edit View Favor                                                                                        | tes Tools Help                                                                                                    |                                                               |
| 🕞 Back 🝷 🌍 🐇 🗶                                                                                              | 💈 🏠 🔎 Search 🤺 Favorites 🍪 🔗 - 嫨 🖀 - 📙                                                                                                  | . 🛍 🤹                                                         |
| Address 🕘 https://aplust                                                                                    | st.iastate.edu/servlet/adp.A_Plus                                                                                                    | So Links *                                                    |
| About   Logout                                                                                              | A' Hot                                                                                                    | IOWA STATE UNIVERSITY                                         |
| Browse by Course<br>Browse by Agency<br>Browse Pending Crse<br>Authorize/Add                                | SCF Auth - Coord Dept Crse Agency ART 496 Action completed normally                                                                     | 어때 💽 🖉 🖉 🗸 W3C VWeb Xact 🕸 Contact 🚨 Frint 입 Help  중 HidoTabs |
| Business<br>Account/U-Bill<br>SCF Auth - Admin<br>SCF Auth - Coord<br>SCF Auth - Dean<br>SCF Auth - Provost | Add Fee Save Work Next Course Next Pending<br>Title SCF ART 496 FEE<br>* Fund Acct Sect Proj * *<br>* Student Contact Wessels, Insook * | ig Course                                                     |
| Students<br>Residence Reports<br>Student Employment<br>Websphere Update<br>WebSphere Display<br>Workstudy   | Approval Department 26798<br>Fee Type CHOOSE FEE TYPE v *<br>* Fee Minimum 0.00<br>* Fee Maximum 0.00                                   | Test Test                                                     |
| General<br>A+ Help Utilities<br>AccessPlus Help<br>Campus Org Events                                        | * Justification for Fee Special Condition                                                                                               | Mest Tet                                                      |
| Client Menu View<br>E-Forms Approval<br>E-Reports<br>Faculty Activity                                       | If this is a revision for the current biennium, evolain the change                                                                      | <u>~</u>                                                      |
| JSP Generator<br>Stdout Log<br>Survey Admin                                                                 | Duel listed as seen listed as used                                                                                                    | s Vəst                                                        |
| Web Training Syste                                                                                          | ART * 496 * ART&DSGN FIELD STDY                                                                                                    |                                                               |
| é                                                                                                    |                                                                                                    | 🔒 🔮 Trusted sites                                             |
| 🐉 start 🔰 🖉 🖾                                                                                               | 🔒 🔅 😂 🔟 🧿 🛛 🔯 I 🖾 F 🙆 ( 🔮 C                                                                                                    | 🔤 T 🔮 S 🚳 B EN 🔤 🕸 😳 🤣 🗒 🐘 N 🗟 3:17 PM                        |

Once a course fee has been Approved by the Dean or Dean's Designee the Course Fee Coordinator can no longer make further changes. If the course fee has been Denied, the Course Fee Coordinator can make adjustments and Reauthorize the fee.

| Course Update                                                                                             | - Microsoft Internet Explorer                                                                                                    |                       |                |                                 |                         |                 |
|----------------------------------------------------------------------------------------------------|----------------------------------------------------------------------------------------------------|-----------------------|----------------|---------------------------------|-------------------------|-----------------|
| File Edit View Favor                                                                                      | ites Tools Help                                                                                                    |                       |                |                                 |                         | <b>1</b>        |
| 🕒 Back 🝷 🕥 🐇 🗶                                                                                            | 📔 🚮 🔎 Search 🤺 Favorites 🧭                                                                                                    | 🔗 • 🍓 🔳 🕤 🗖           | , 🛍 🖏          |                                 |                         |                 |
| Address 🙋 https://apluste                                                                                 | est.iastate.edu/servlet/adp.A_Plus                                                                                                    |                       |                |                                 | × E                     | Go Links »      |
| AccessPLUS<br>About   Logout                                                                              |                                                                                                    | A' H                  | ome Student    | Employee                        | IOWA STATE              | UNIVERSITY      |
| Browse by Course<br>Browse by Agency<br>Browse Pending Crse<br>Authorize/Add                              | SCF Auth - Coord<br>Dept Crse Agency<br>ART H 498 3529<br>Record updated                                                                                                  |                       | •••• []        | Р <b>√</b> ₩3С <b>√</b> ₩еb Хас | t 🚖 Contact 🚊 Print 😭 H | elp 💽 Hide Tabs |
| Business                                                                                                  |                                                                                                    | Course Fe             | es have been u | odated                          |                         |                 |
| SCF Auth - Admin<br>SCF Auth - Admin<br>SCF Auth - Coord<br>SCF Auth - Dean<br>SCF Auth - Provost         | Next Course Next Pending Cour<br>Title SCF ART H 498/598 FEI<br>Fund Acct Sect Proj 202 0701 00 7054<br>Student Contact Gilloon, Diane<br>Business Contact Gilloon, Diane | se<br>"Test           |                |                                 |                         |                 |
| Students<br>Residence Reports<br>Student Employment<br>Websphere Update<br>WebSphere Display<br>Workstudy | Approval Department 07050<br>Fee Type FIELD TRIPS/TRAVEL<br>Fee Minimum 0.00<br>Fee Maximum 50.00<br>Justification for Fee                                                |                       | Test           | <u>^</u>                        |                         |                 |
| General<br>A+ Help Utilities<br>AccessPlus Help                                                           | Special Condition                                                                                                    |                       |                | <ul> <li>₽5€</li> </ul>         |                         | Tæ              |
| Client Menu View<br>E-Forms Approval<br>E-Reports                                                         | If this is a revision for the current bienniu                                                                                                    | m, explain the change |                |                                 |                         |                 |
| JSP Generator<br>Stdout Log<br>Survey Admin<br>Web Training Syste                                         | Dual listed or cross listed courses           ART H         498           ART H         598           Next Course         Next Pending Course                             | Vəst                  |                | Te                              |                         |                 |
|                                                                                                    |                                                                                                    |                       |                |                                 |                         | ~               |
| 🙆 Done                                                                                                    |                                                                                                    |                       |                |                                 | 🔒 📀 Trusted s           | ites            |
| 🤳 start 🔰 🖉 🖾                                                                                             | 🔒 🎉 😂 🔟 🧿 🛛 🕘 I 🖂 F                                                                                                    | 🔮 ( 🐴 C               | 🖂 T 🖻 S        | 🐔 w EN                          |                         | 📓 3:22 PM       |

*Approve/Deny* – In the approval process the Dean or their Designee can view the course fee record detail for a particular course by **Browse Pending Crse**, **Browse by Course**, **Browse by Agency** or enter the Department and Course in the **Dept Crse Agency** blocks and select the **Approve/Deny** option. Once the record detail is displayed the Approver has two options; Approve or Deny. It is encouraged that the Approver enter comments to either action. If the course fee is denied at the Dean or Provost level it will be placed back in the Coordinator queue. The view of the course fee record detail that the Approver will see is a comparison of the Current 2005 data and Proposed 2007 data.

| Approve SCF - I                                                                                             | Microsoft Internet                                                                                       | Explorer                                                          |                             |            |                          |                                      |                                 |                          |                  |       |                                             | - F ×              |
|----------------------------------------------------------------------------------------------------|----------------------------------------------------------------------------------------------------|-------------------------------------------------------------------|-----------------------------|------------|--------------------------|--------------------------------------|---------------------------------|--------------------------|------------------|-------|---------------------------------------------|--------------------|
| File Edit View Favor                                                                                        | ites Tools Help                                                                                          |                                                                   |                             |            |                          |                                      |                                 |                          |                  |       |                                             |                    |
| 🔇 Back 🔹 🕥 🗉 🗶                                                                                              | 📔 🚮 🔎 Search                                                                                             | K Favorites                                                       | e 😧 🖉                       | - 🎍 1      |                          | 1 🛍 🚳                                |                                 |                          |                  |       |                                             |                    |
| Address 🍓 https://apluste                                                                                   | est.iastate.edu/servlet/adp./                                                                            | \_Plus                                                            |                             |            |                          |                                      |                                 |                          |                  |       | *                                           | 🔁 Go 🛛 Links 🎽     |
| About   Logout                                                                                              |                                                                                                    |                                                                   |                             |            | <b>A</b> <sup>+</sup> Ho | ome                                  | Student                         |                          | Employee         | Fac   | IOWA ST/<br>culty/Adviser                   | uBusiness          |
| Browse by Course<br>Browse by Agency<br>Browse Pending Crse<br>Approve/Deny                                 | SCF Auth - Dean<br>Dept Crse Age<br>ART H 498 352<br>Record Found                                        | ency<br>29                                                        |                             |            |                          | 0¥                                   | J                               | ନ <b>√</b> ₩3            | 8C <b>√</b> Web∶ | Xact  | 🕿 Contact 📄 Print 👔                         | 🛿 Help 🕢 Hide Tabs |
| Business<br>Account/U-Bill<br>SCF Auth - Admin<br>SCF Auth - Coord<br>SCF Auth - Dean<br>SCF Auth - Provost | 2007-2009 Apj<br>Agency Status: Re<br>Authorized by: We<br>Dean's Approval: Pe<br>Provost's Approval: Pe | authorize<br>essels, Insook (<br>inding<br>inding                 | eny Sp<br>01-12-2007        | ecial C    | ourse<br>38              | Fee                                  |                                 |                          |                  |       |                                             |                    |
| Students<br>Residence Reports                                                                               | Approve Deny                                                                                             | Save Work                                                         | Next                        | Course     | Nex                      | t Pending (                          | Course                          |                          |                  |       |                                             |                    |
| Student Employment<br>Websphere Update<br>WebSphere Display<br>Workstudy                                    | Agency<br>Title<br>Fund Acct Sect Proj                                                                   | Proposed 20<br>3529<br>SCF ART H 4<br>202-07-01-0<br>Gilloon, Dia | 007<br>98/598 FE<br>00-7054 | E          |                          | SCF ART<br>202-07-0<br>Gilloon       | 2005<br>H 498/598<br>)1-00-7054 | FEE                      |                  |       |                                             |                    |
| General<br>A+ Help Utilities<br>AccessPlus Help                                                             | Business Contact<br>Approval Department<br>Fee Type                                                      | Gilloon, Dian<br>07050 - ART<br>F - FIELD TR                      | ne<br>/DESIGN<br>RIPS/TRAVI | EL         |                          | Gilloon, I<br>07050 - J<br>F - FIELL | Diane<br>ART/DESIG<br>TRIPS/TR/ |                          | 5                |       |                                             |                    |
| Campus Org Events<br>Client Menu View<br>E-Forms Approval<br>E-Reports                                      | Fee Minimum<br>Fee Maximum<br>Justification for Fee<br>Special Conditions<br>Change Explanation          | \$0.00                                                            | S TO ART M                  | USEUMS AI  | ND ETC.                  | \$0.00<br>\$15.00                    |                                 |                          |                  |       |                                             |                    |
| raculty Activity<br>JSP Generator<br>Stdout Log<br>Survey Admin<br>Web Training Syste                       | Courses                                                                                                  | ART H 498 -<br>ART H 598 -                                        | - TOPICS IN<br>- TOPICS IN  | I ART HIST | GÛ                       | ARTH 4<br>ARTH 5                     | 98 - TOPICS<br>98 - TOPICS      | 5 IN ART H<br>5 IN ART H |                  |       |                                             |                    |
| <b>5b</b> -                                                                                                 | Commont by Brouget                                                                                       |                                                                   |                             |            |                          |                                      |                                 |                          |                  |       |                                             |                    |
| 🕘 Done                                                                                                    |                                                                                                    |                                                                   |                             |            |                          | _                                    |                                 |                          |                  |       | 💾 💽 Truste                                  | ed sites           |
| 🤳 start 🔰 🗷 🖾                                                                                               | 8 😥 🖉 🦉                                                                                                  | 0 I                                                               | 🖂 F                         | â (        | 省 A                      | 🖂 T                                  | 🖺 S                             | 🕙 w                      | EN               | 🛛 🖂 🌾 | \$ <mark>0</mark> 9, <b>⊘</b> ⊐] ∲ <u>N</u> | N 😼 3:23 PM        |

*Note: In order to view all course fees you will need to insure that the* **Dept Crse Agency** *blocks are blank in the blue banner line* 

#### VII. What's Next

The Justification for Fee and Conditions fields can receive up to three lines of text.

The **Fee Minimum** must be less than the **Fee Maximum**. If the two fields are not equal the fee will be viewed as a variable fee.

Edit checks with errors will be shown in Pink in the enterable fields.

Fee Type Definitions:

### Single Categories

- Field Trips & Travel Student travel expenses for field trips; conferences; competitions; practical; supervised field experiences
- Materials Consumable materials & supplies
- Equipment Use Rental of equipment & instructional aids
- Professional Support Expenditures for instructor visits & professionals who support the delivery of a curriculum in a class

## **Combination Categories**

- Materials, and field trips & travel
- Equipment use, and field trips & travel
- Professional support, and field trips & travel
- Materials, and equipment use
- Materials, and professional support
- Professional support and equipment use

# VIII. Policy

The Course Fee Policy can be found in the University Policy Library at <u>https://www.policy.iastate.edu/policy/fees/courses</u>.